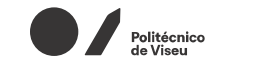

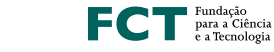

FCCN

Jornadas 2022

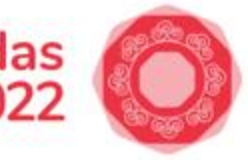

# WEBINAR COLIBRI ZERO TO HERO STEP BY STEP

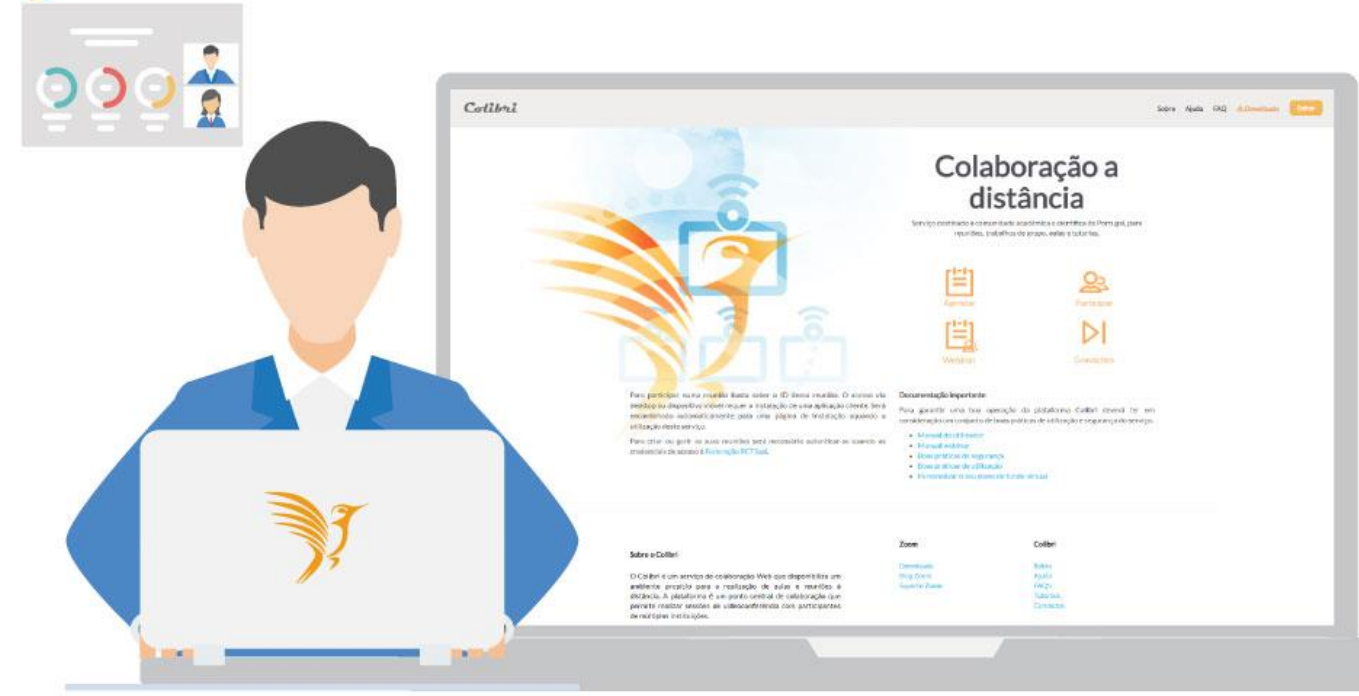

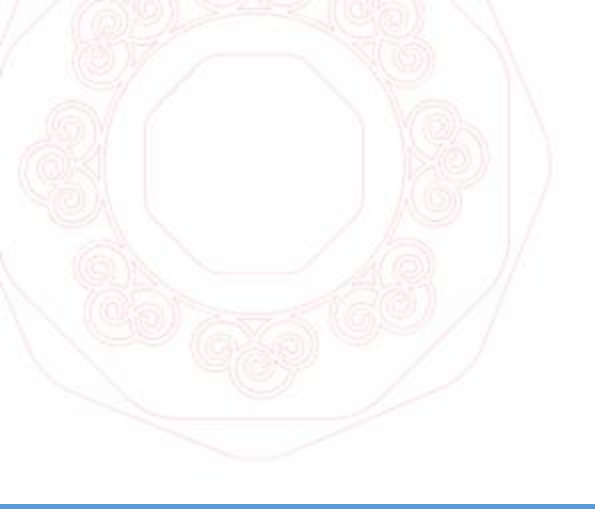

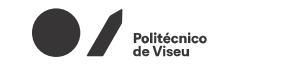

FCCN

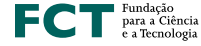

Jornadas 2022

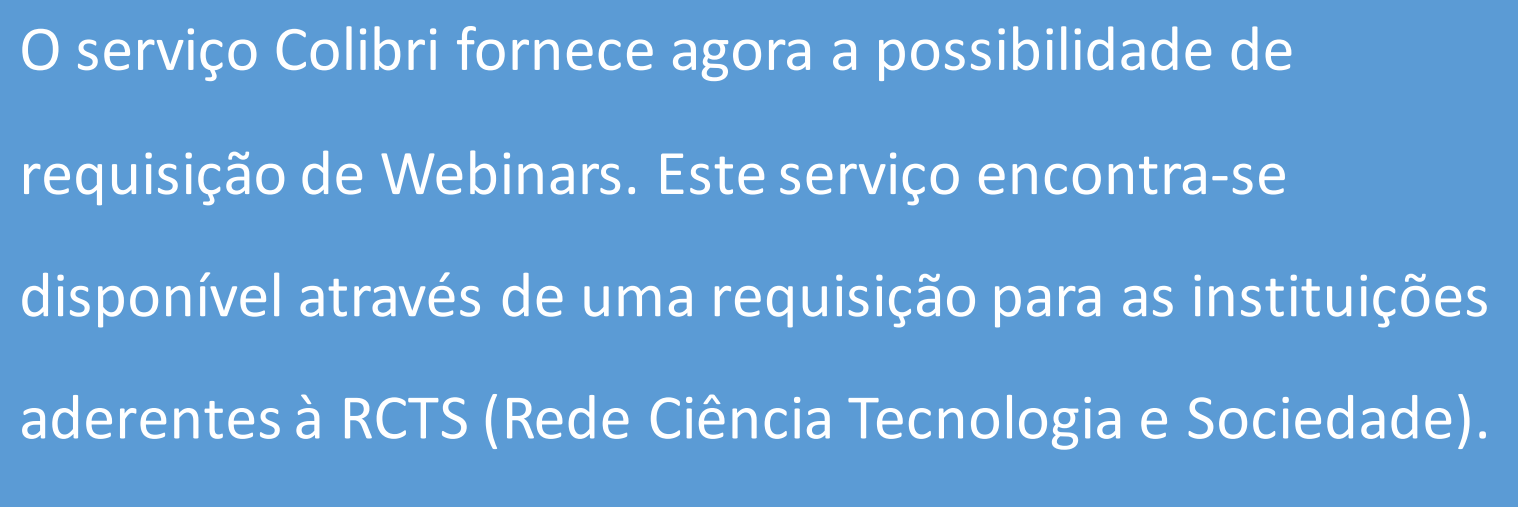

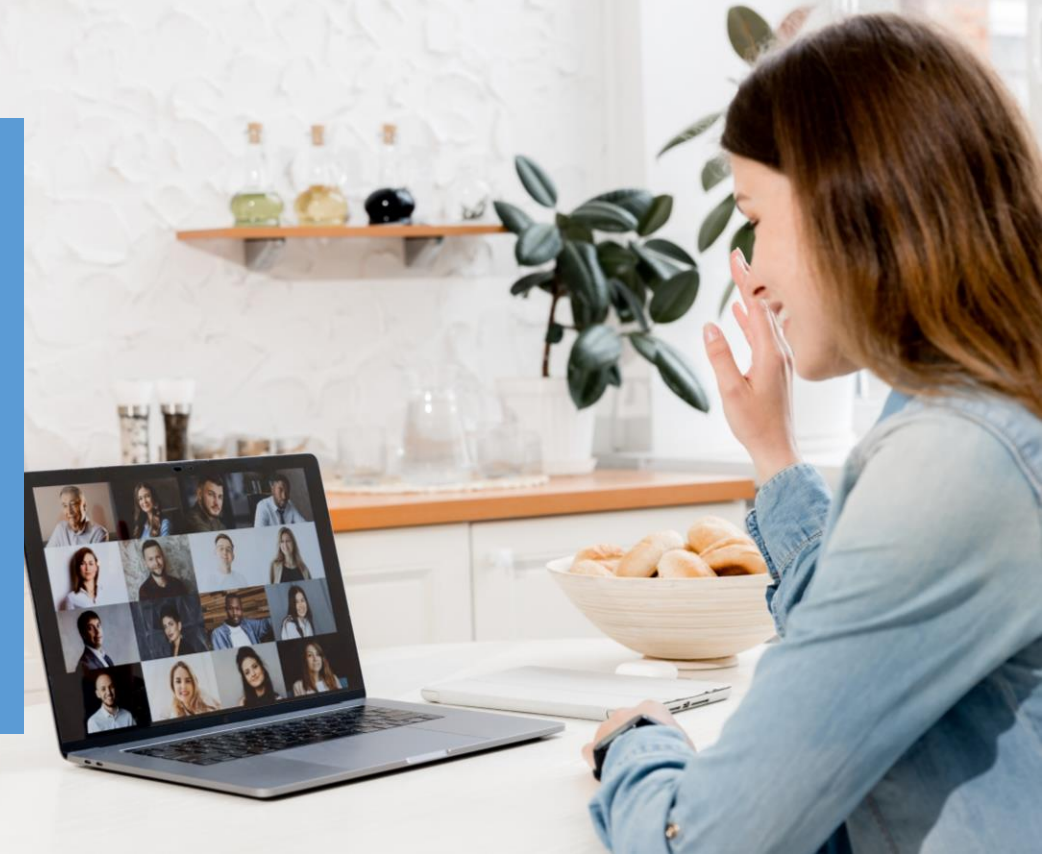

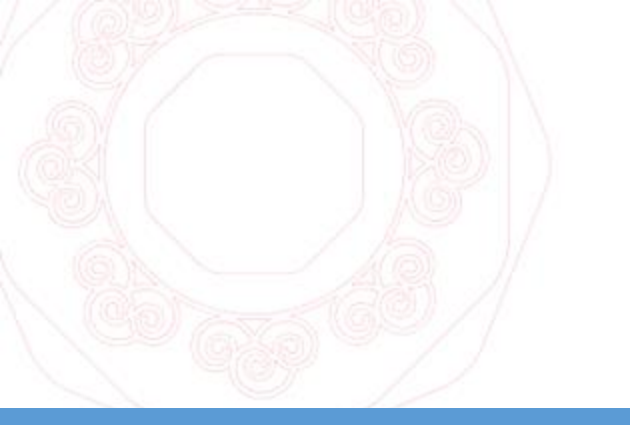

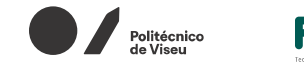

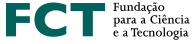

Jornadas 2022

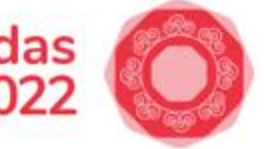

A componente do serviço Webinar é dedicada a eventos online dirigidos para grandes audiências, pelo que deverá ser apenas solicitado para eventos, que tenham

como requisito um mínimo de 300 participantes.

O licenciamento atual permite uma lotação máxima de

*1000 participantes* em cada webinar.

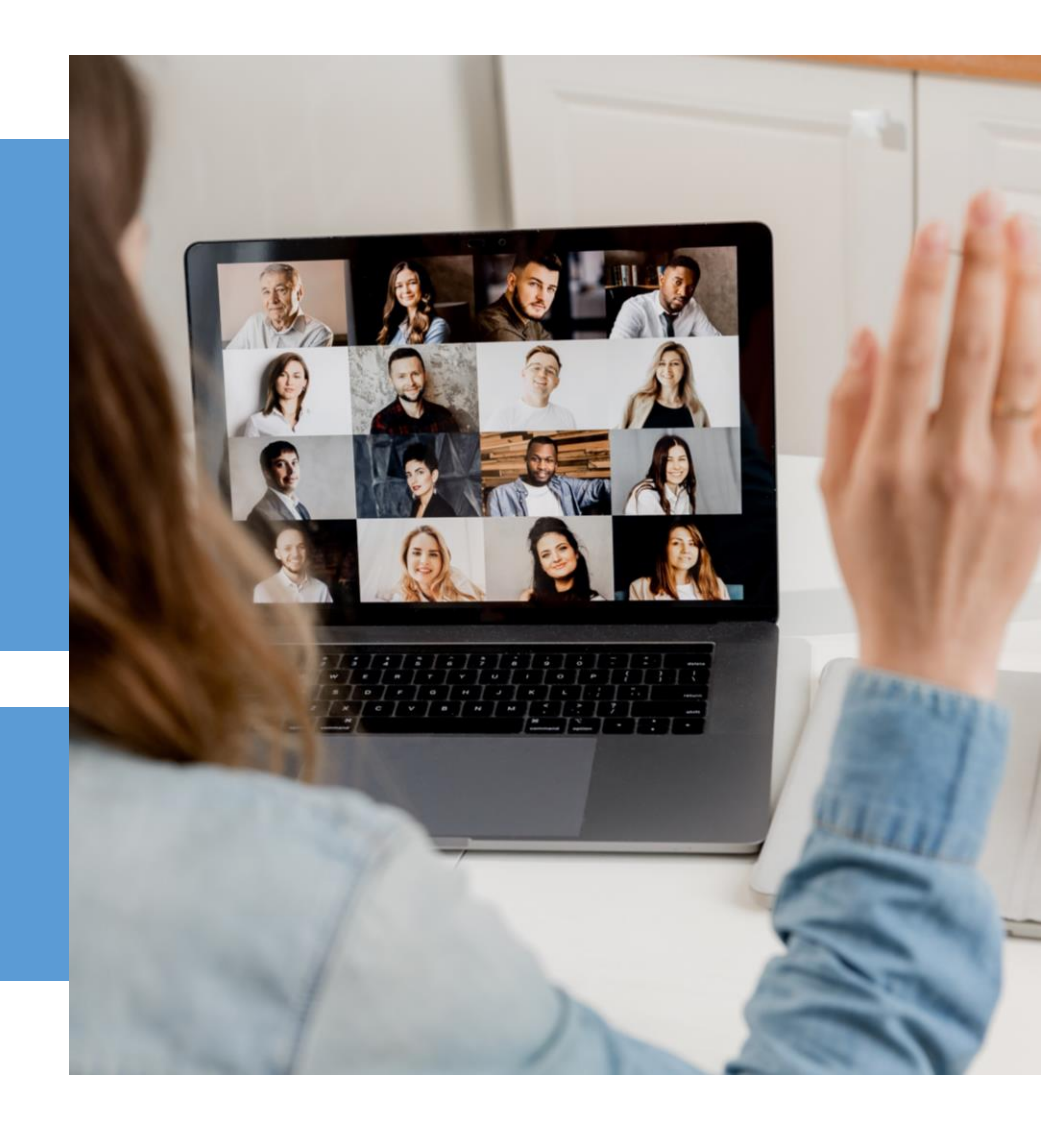

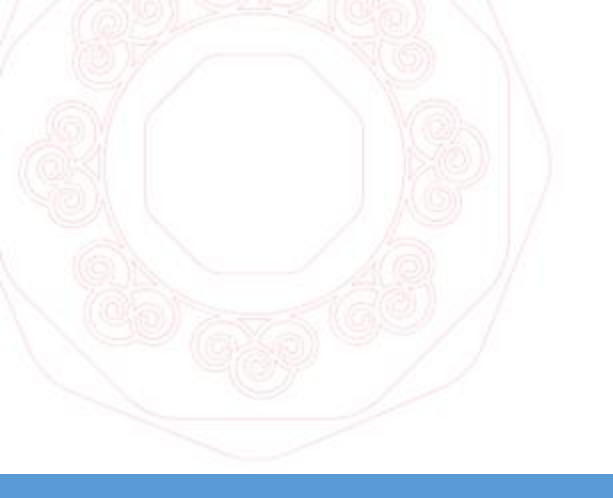

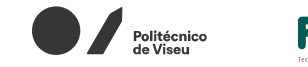

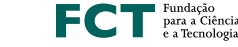

Jornadas 2022

As requisições do serviço encontram-se sujeitas a uma análise e aprovação da nossa equipa de suporte e as reservas poderão ser condicionadas pela tipologia do evento, disponibilidade de licenciamento e/ou reservas previamente agendadas.

Formulário Webinar: colibri.fccn.pt

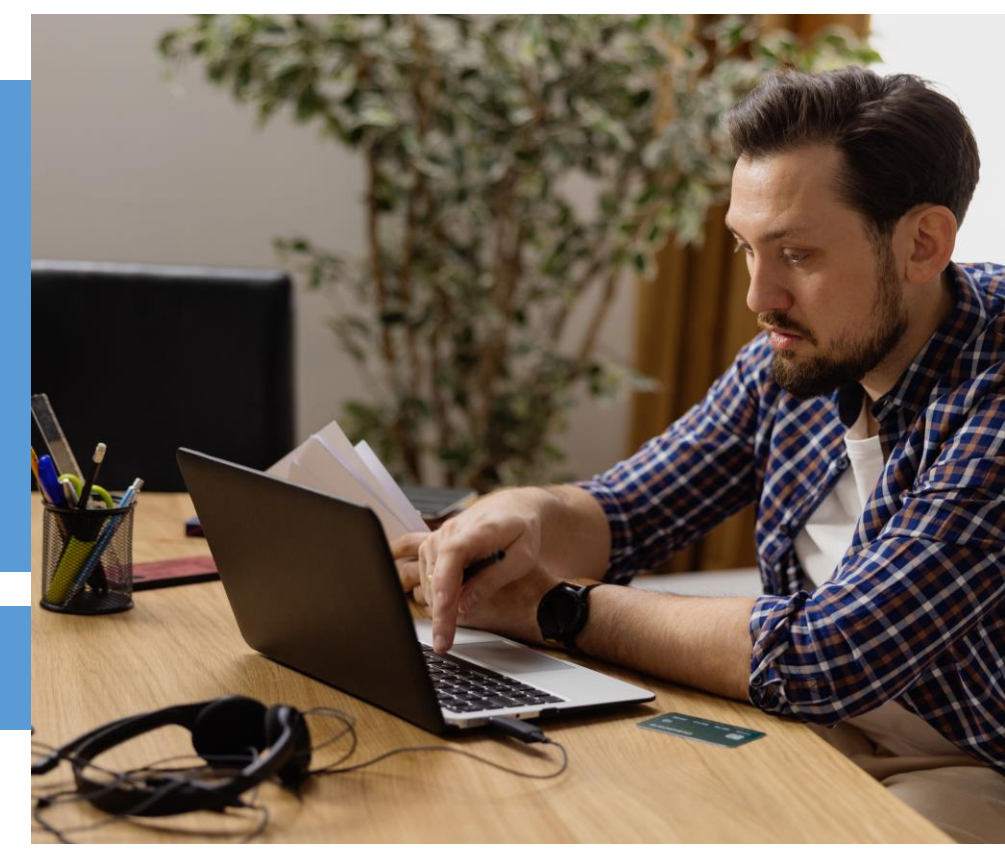

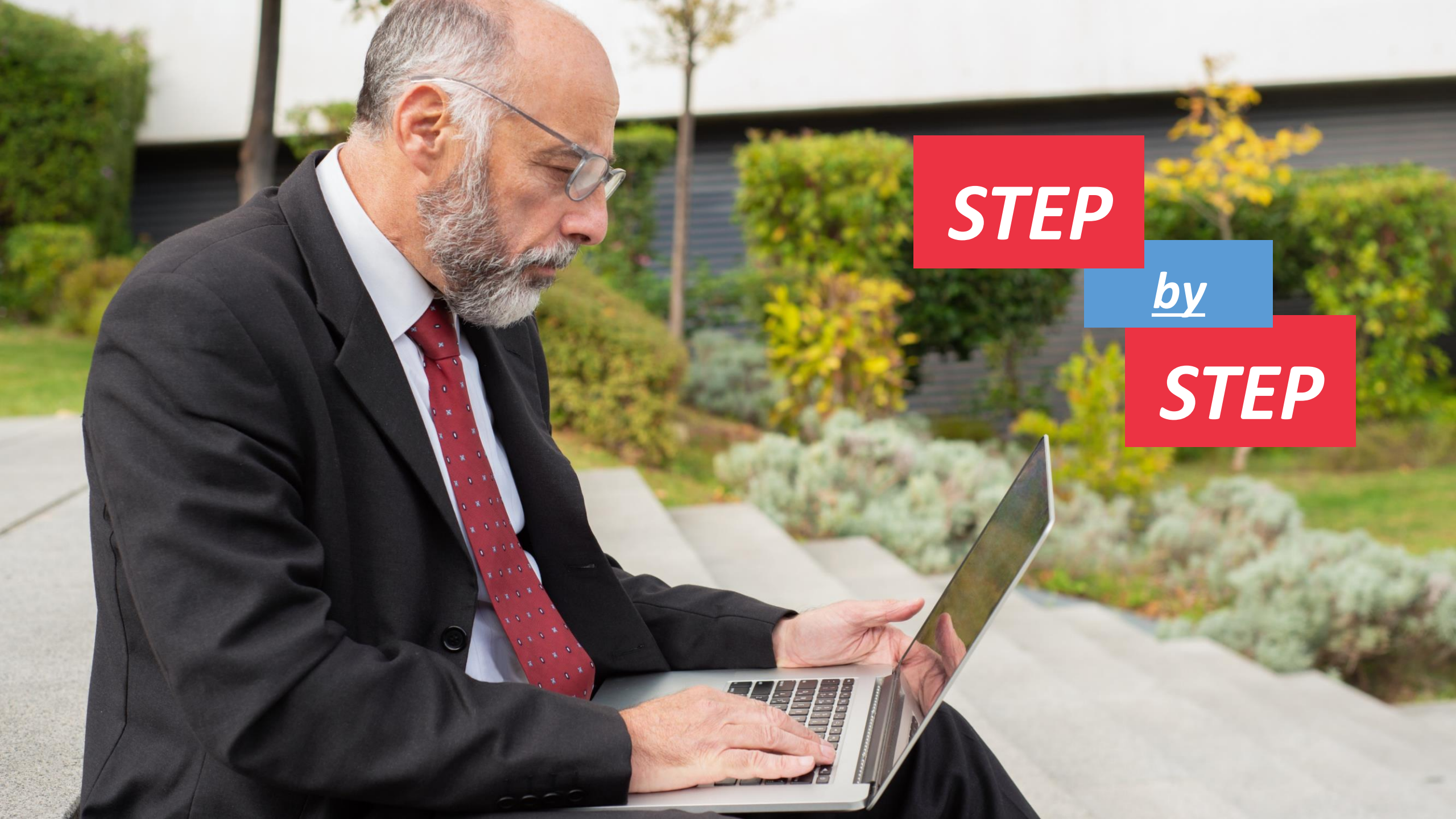

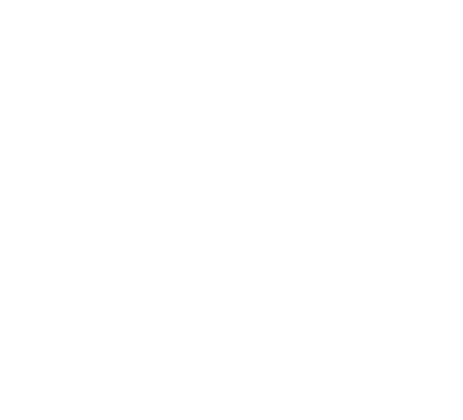

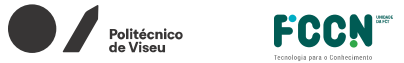

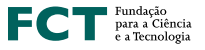

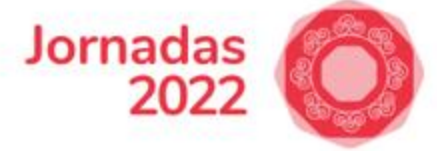

Collibrii Reuniões - Minhas gravações

Como utilizar 🗸 Sobre 🖄 Downloads Valter Gouveia 🗸 Idioma 🗸

#### Requisição de um Webinar

O serviço Colibri fornece agora a possibilidade de requisição de Webinars. Este serviço encontra-se disponível através de uma requisição para as instituições aderentes à RCTS (Rede Ciência Tecnologia e Sociedade).

A componente do serviço Webinar é dedicada a eventos online dirigidos para grandes audiências, pelo que deverá ser apenas solicitado para eventos, que tenham como requisito um mínimo de **300 participantes**. O licenciamento atual permite uma lotação máxima de 1000 participantes em cada webinar.

As requisições do serviço encontram-se sujeitas a uma análise e aprovação da nossa equipa de suporte e as reservas poderão ser condicionadas pela tipologia do evento, disponibilidade de licenciamento e/ou reservas previamente agendadas.

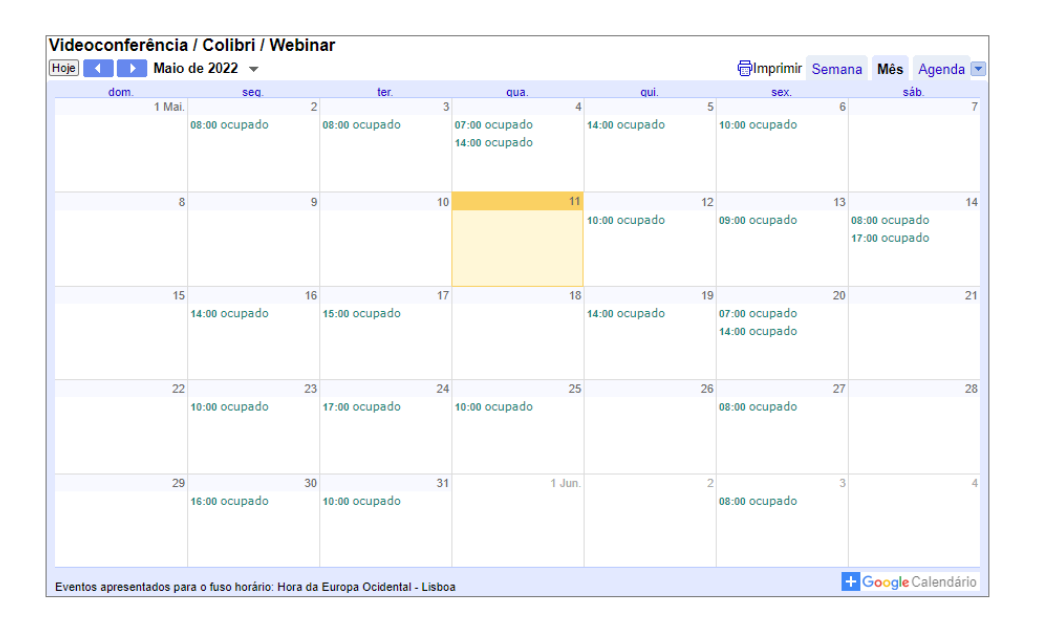

Ver disponibilidade de agenda

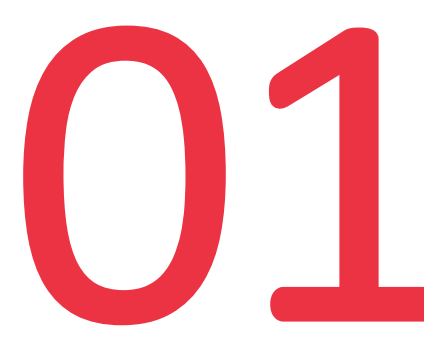

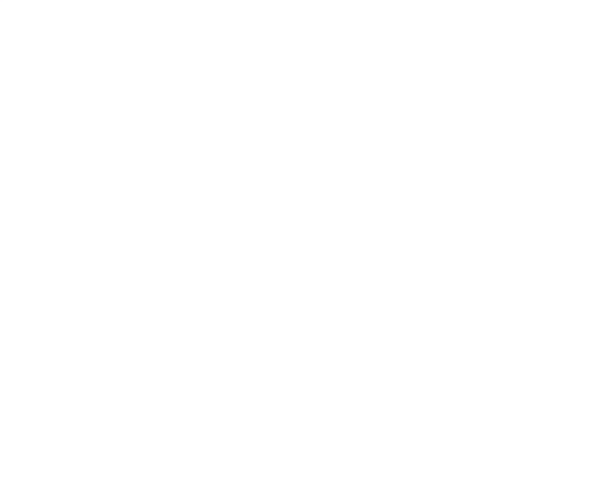

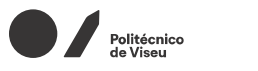

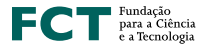

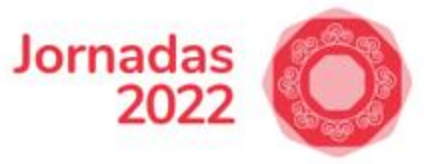

#### Formulário

Preencha os dados deste formulário com os contactos do responsável técnico do seu evento.

\*Todos os campos são de preenchimento obrigatório.

\*\*Terão de ser escolhidas duas datas diferentes, uma para a realização de testes (configuração da sessão e sua componente técnica operacional) e outra para o dia do webinar.

FCCN

| Nome                | nome                                |
|---------------------|-------------------------------------|
| Fmail               | o-mail                              |
| Lindii              | 6-111911                            |
| Contacto telefónico | 911111111                           |
|                     |                                     |
| l itulo do webinar  | título                              |
| Descrição do evento |                                     |
|                     |                                     |
|                     |                                     |
| N° de participantes | selecione o número de participantes |
|                     | 300-500                             |
|                     | 500-1000                            |

Nº de participantes

 $\mathbb{O}^{\mathbb{Z}}$ 

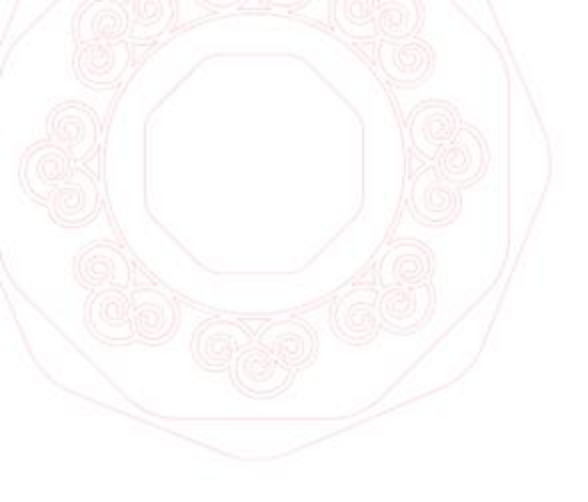

Preencher

as datas

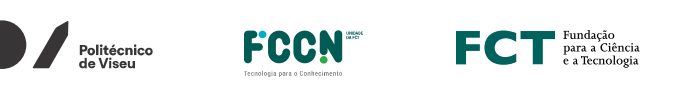

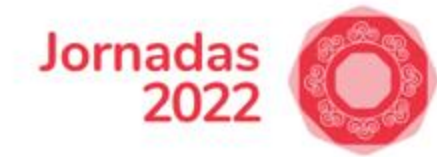

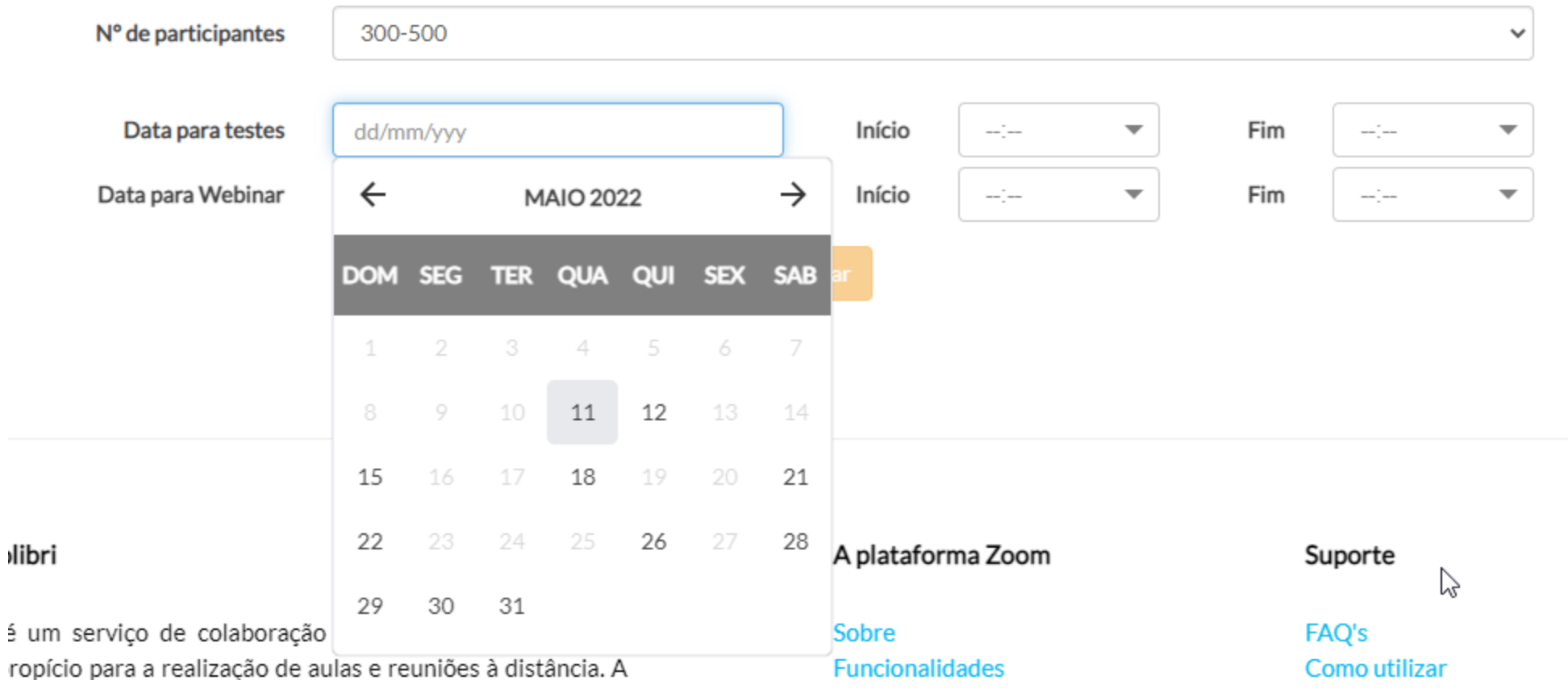

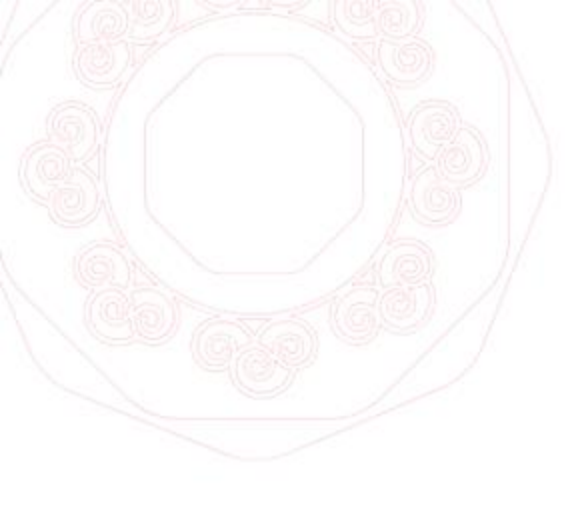

### Aguardar confirmação

()4

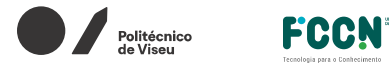

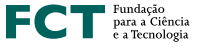

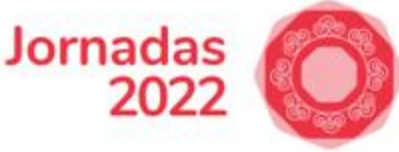

Caro(a)

O seu webinar foi validado com sucesso, para a data indicada.

A sua licença webinar será ativada às **00h do Dia para testes**, como também no **Dia do Webinar**. Terá a validade de 24 horas.

Nesses dias, o seu perfil ficará automaticamente como PRO e com acesso à licença do webinar.

Segue aqui o manual de utilização do webinar: <u>https://ajuda.colibri.fccn.pt/tutoriais/</u>, caso tenha alguma dúvida por favor solicite ajuda.

Nota: Na data que reservou para testar o webinar, deverá gerar o link/ID da sua sessão no site colibri.fccn.pt, enviar os convites para os oradores. Aproveite ainda para assegurar todo o tipo de testes necessários para um boa operação do seu webinar.

Cumprimentos,

Equipa Colibri https://ajuda.colibri.fccn.pt

# **Prontos**

#### para o dia de

# testes?

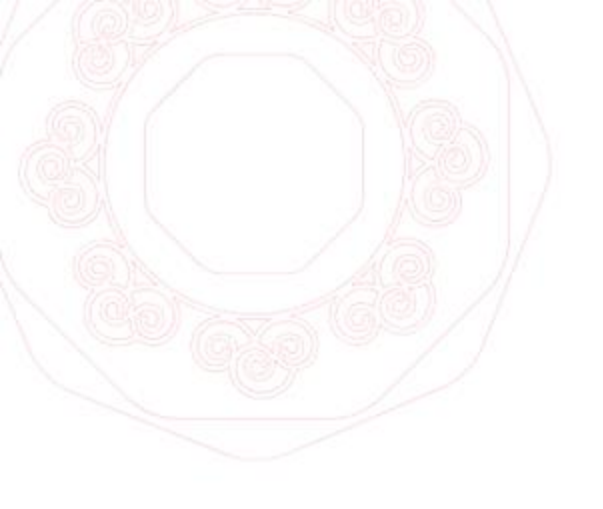

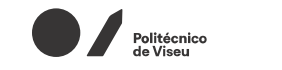

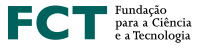

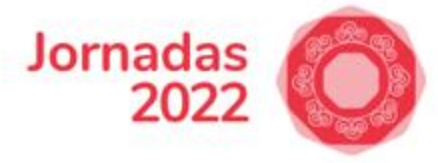

#### **DIA DE TESTES / DIA DE ENSAIO:**

- Gerar os links da sessão de trabalho;
- Convidar todos os oradores;
- Testes de usabilidade do Webinar;
- Configurações de *streaming* (se necessário)

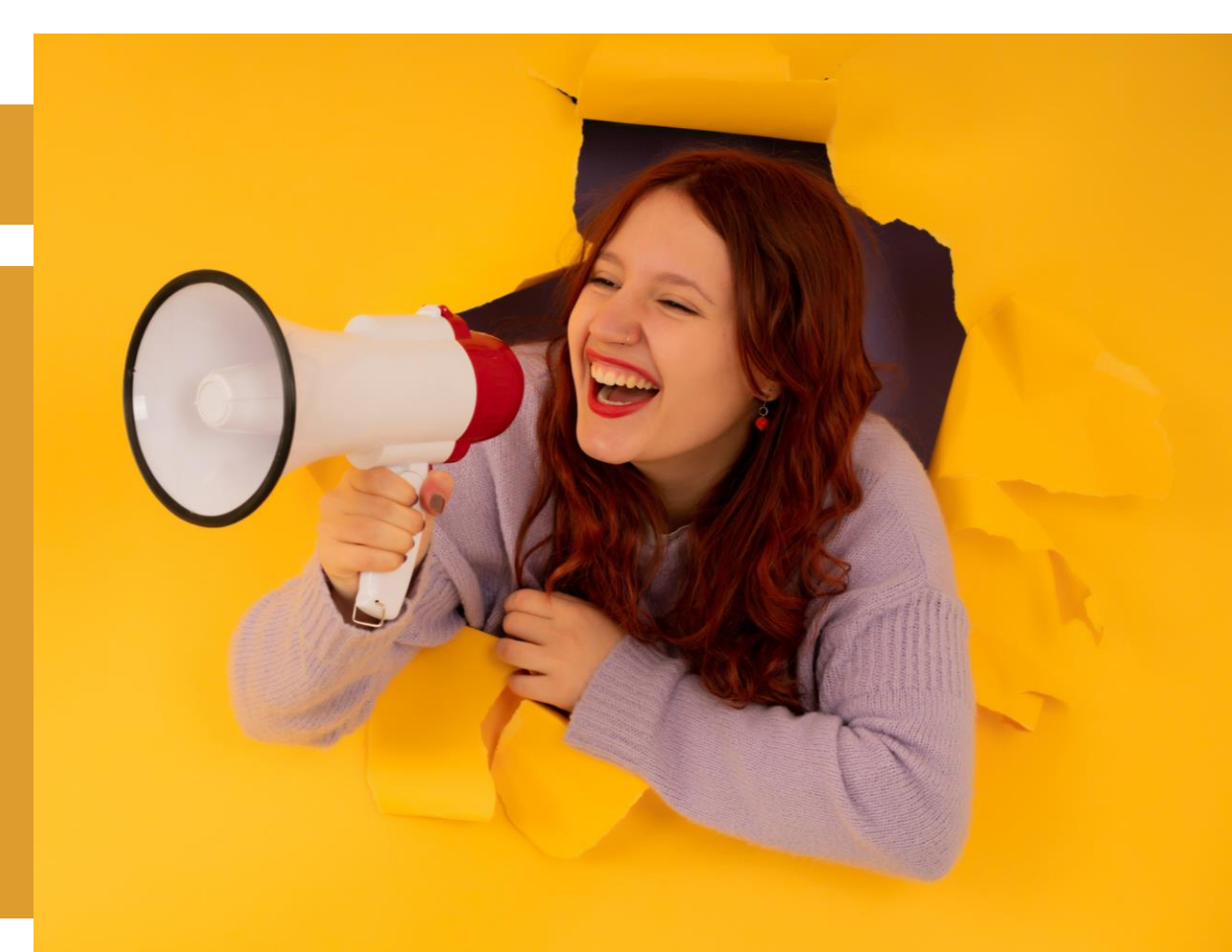

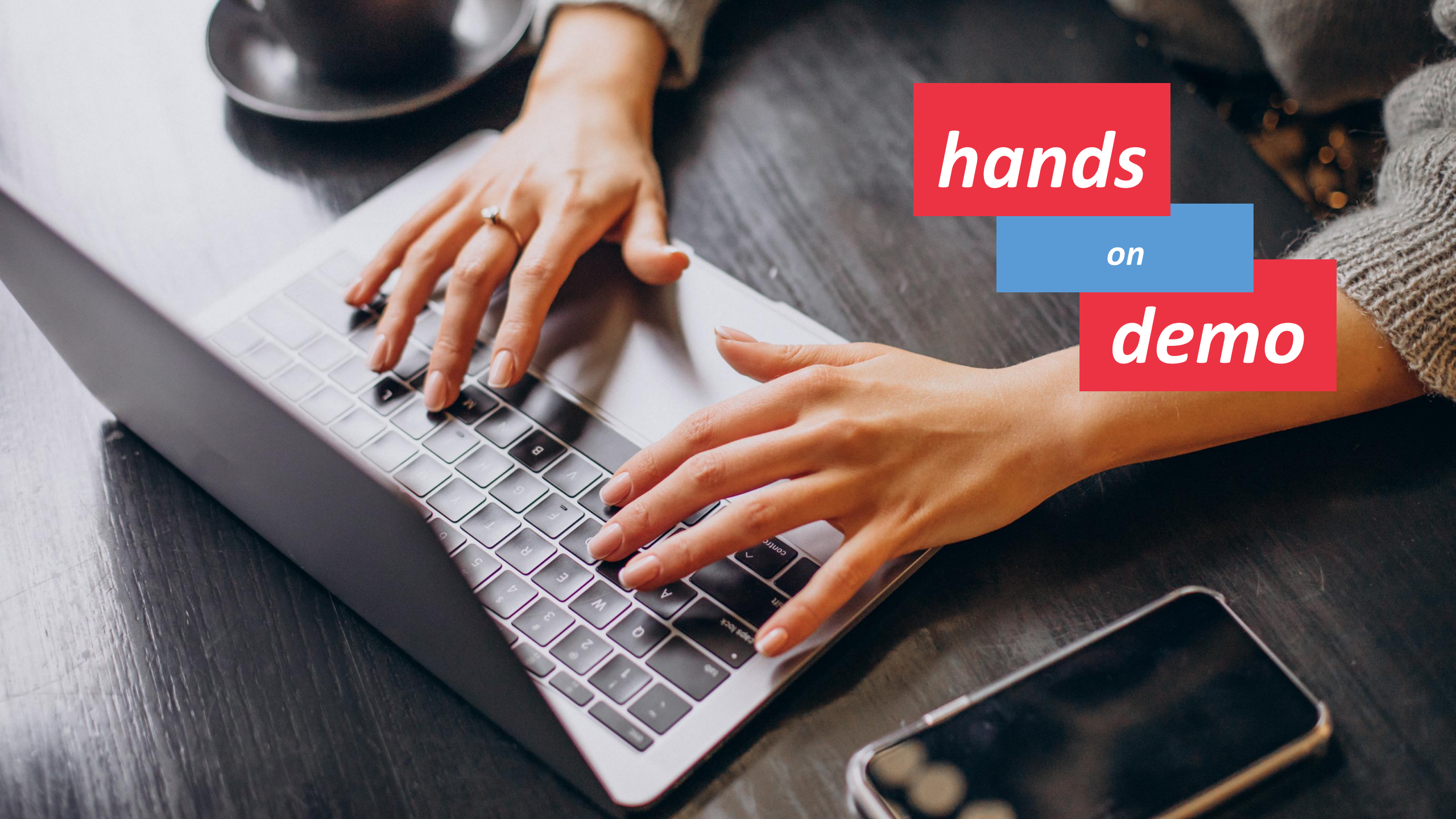

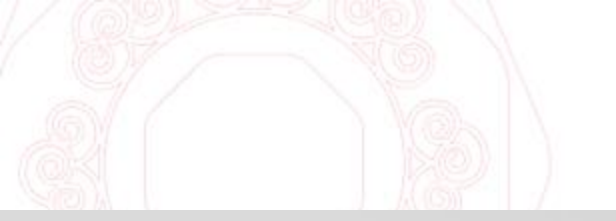

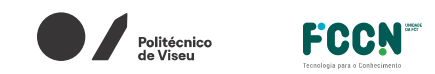

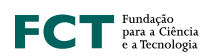

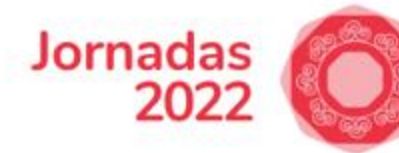

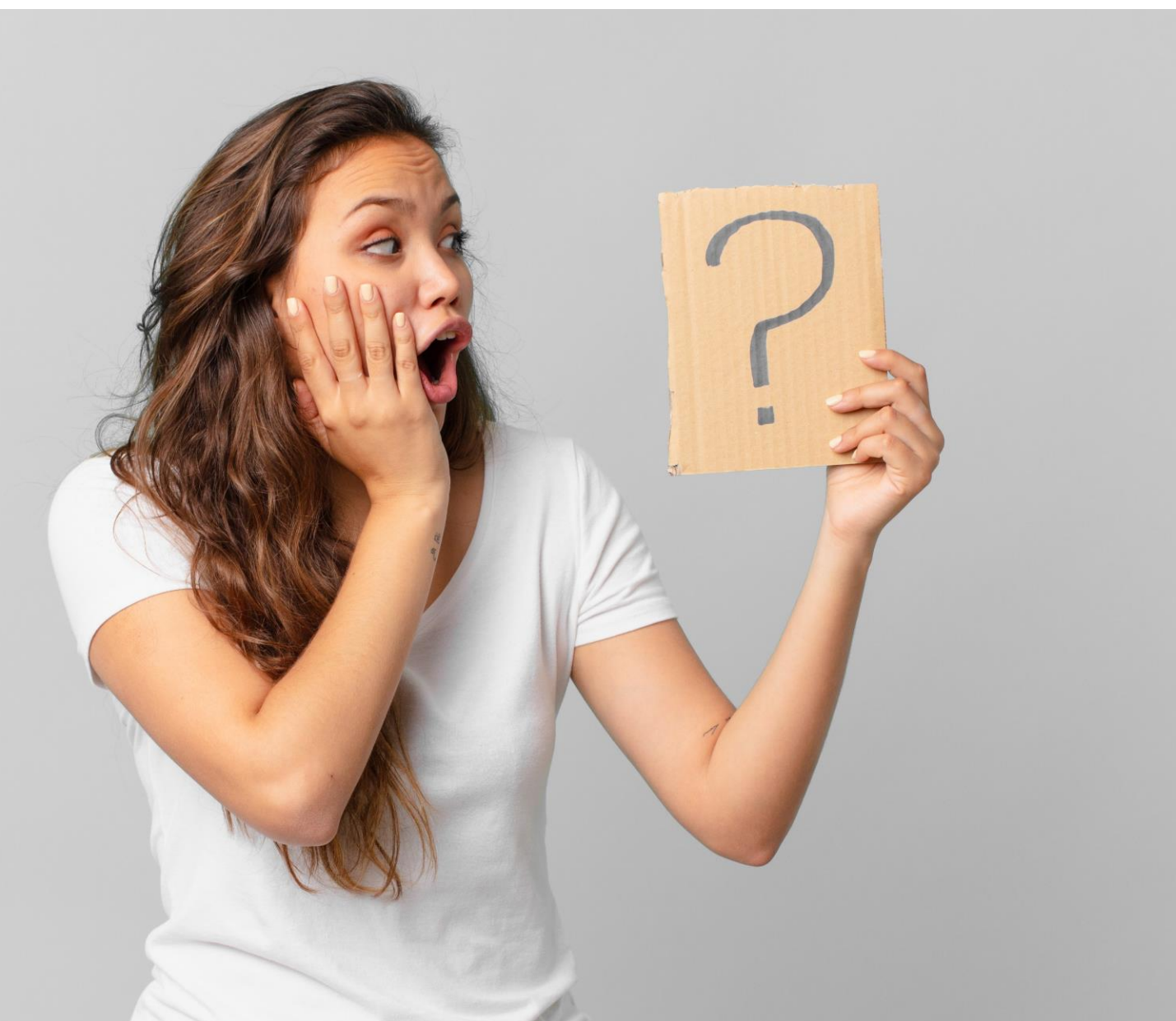

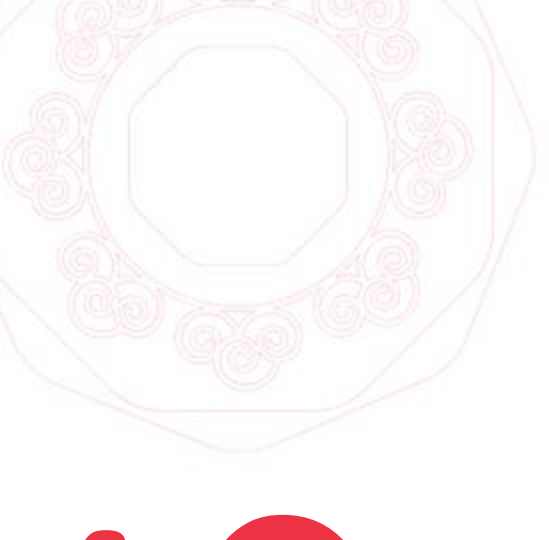

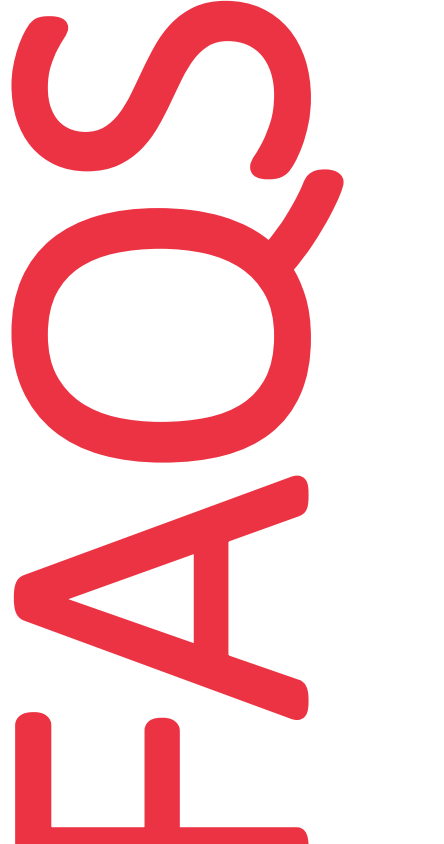

Isso acontece no dia da sua reserva? Se sim, entre em contacto com o <u>suporte@colibri@fccn.pt</u>
Isso acontece no dia da sua reserva? Não,noutro dia. Então aguarde até chegar ao dia da sua reserva, irá aparecer.

Não tenho o Webinar ativo na minha conta:

FCCN

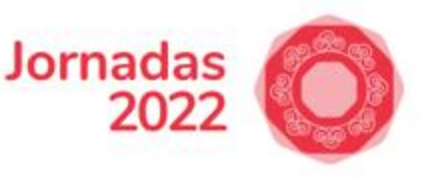

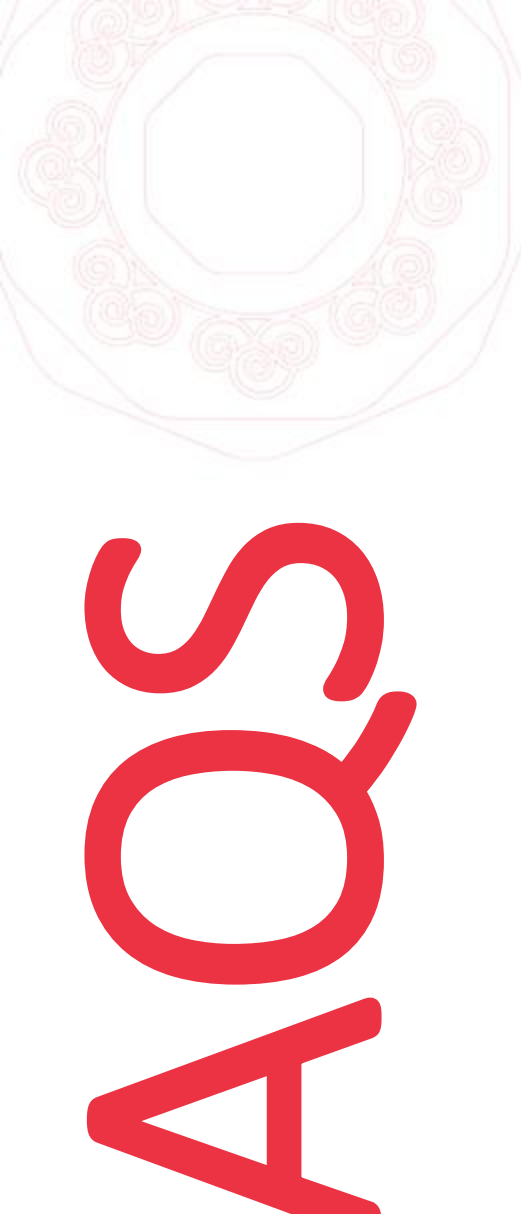

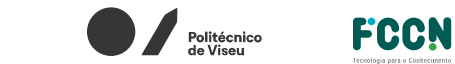

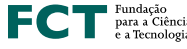

Jornadas 2022

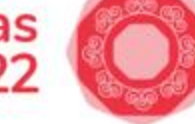

### Preciso de mais um dia para configurar e testar:

### • Deverá proceder a uma nova requisição no

formulário: Mas, deverá ter em atenção a esta sugestão:

- Selecione a data que pretende para "Data para Testes":
- Já a "Data para Webinar", deverá optar por um dia do fim de semana.

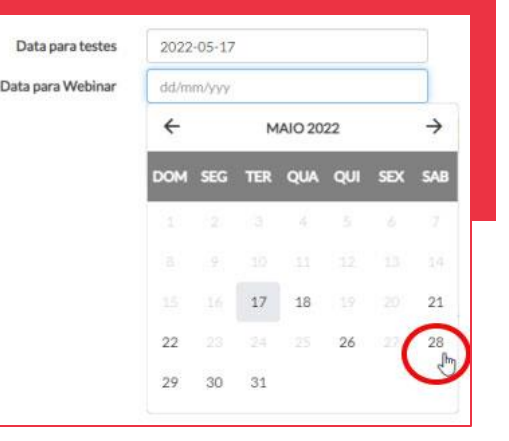

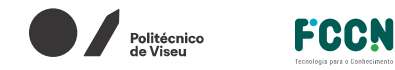

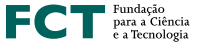

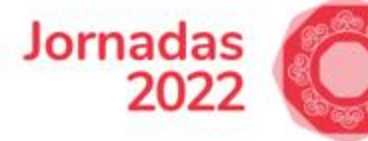

### Preciso remarcar o Webinar para outra data:

 Deverá entrar em contacto com o suporte, solicitar para cancelar o pedido, e efectuar nova requisição no formulário. Deverá ter em atenção as datas disponíveis.

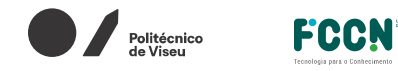

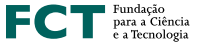

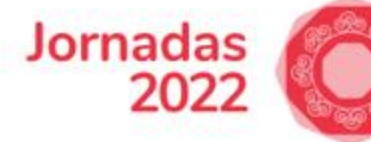

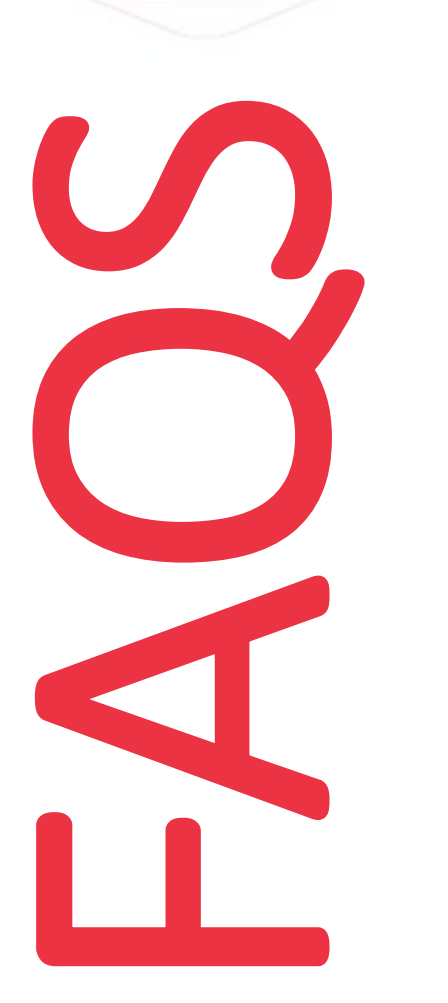

#### Não guardei o link da sessão, como é que faço?

 Deverá proceder a uma nova requisição, tal como se precisasse de mais um dia de treino.

 Contactar o suporte para perceber se há disponibilidade no momento, para aceder à conta e retirar o link do webinar. U) \*

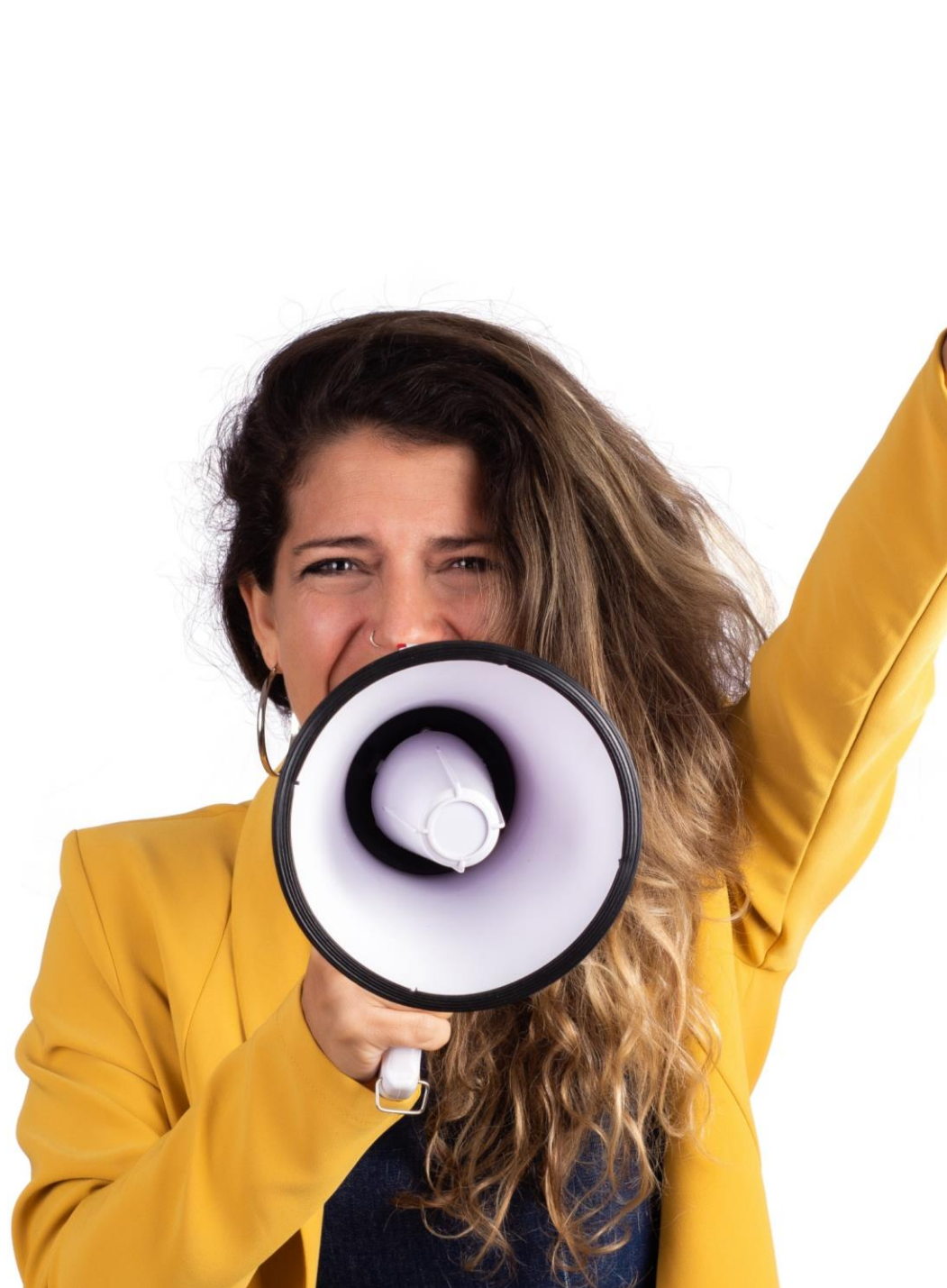

## colibri@fccn.pt

ajuda.colibri.fccn.pt